## NÁVOD NA PROGRAMOVÁNÍ MIKROKONTROLÉRŮ AVR ATMEL POMOCÍ KITU EVB 4.3

### EvB 4.3 rev.3 + rev.4

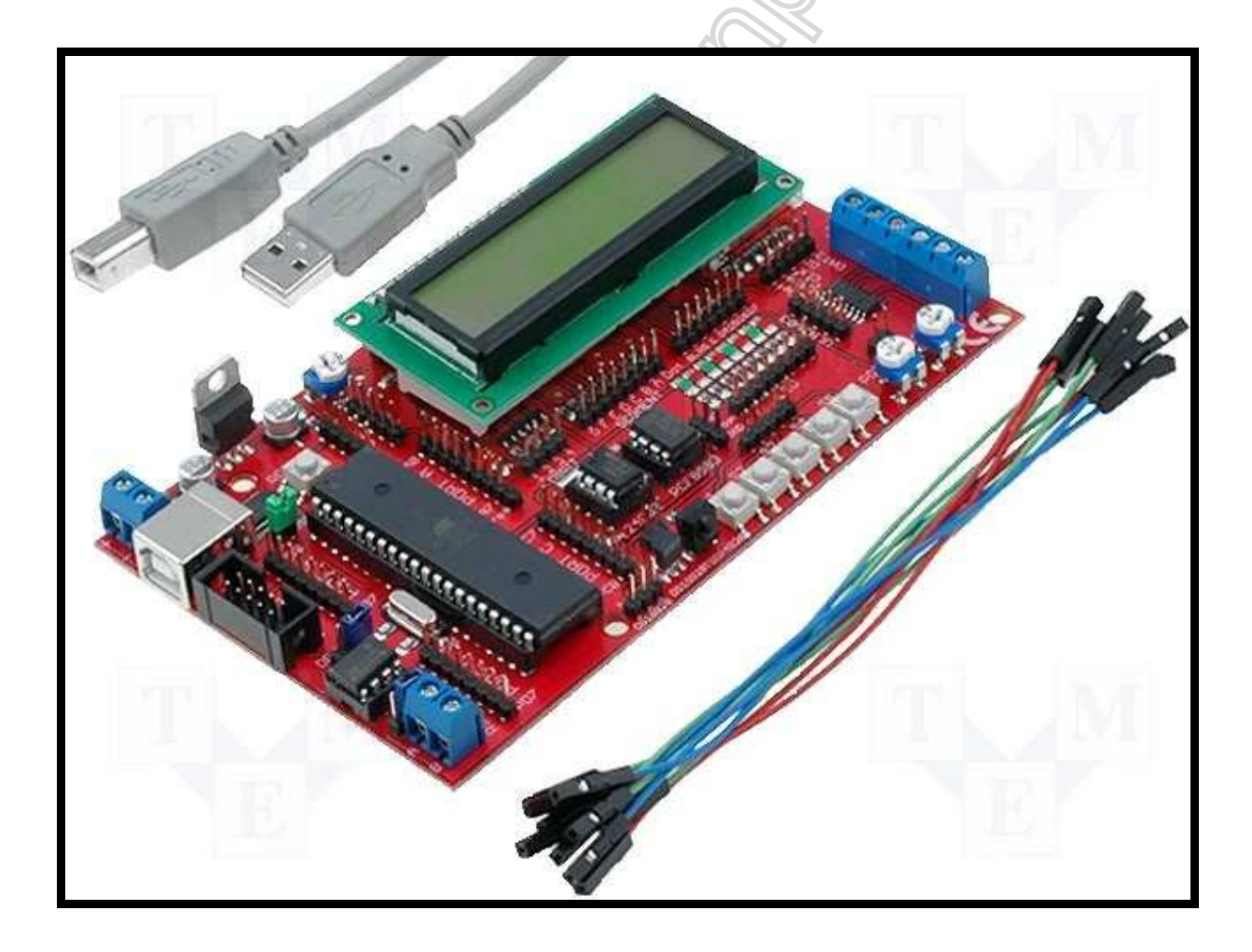

#### Obsah

| Obsah                                                                      | 2 |
|----------------------------------------------------------------------------|---|
| Úvod                                                                       | 3 |
| Programování libovolného AVR mikrokontroléru pomocí desky EvB 4.3 zapojené |   |
| jako ISP programátor                                                       | 4 |

#### Úvod

Vývojová deska (kit) EvB 4.3 od revize 2, tedy v současnosti (srpen 2010) rev.4 umožňuje programování mikrokontrolérů Atmel AVR pomocí ISP rozhraní, které je simulováno řídícími signály standardního rozhraní RS232. Jako programovací software je použit program AVRDUDE s grafickou nadstavbou. Nevýhodou tohoto způsobu programování je menší rychlost přenosu dat.

# Programování libovolného AVR mikrokontroléru pomocí desky EvB 4.3 zapojené jako ISP programátor.

Druhou možností jak programovat (dokonce libovolný – řadu 51 s ISP rozhraním) AVR mikrokontrolér je využít programátoru AVRDUDE v režimu emulace ISP rozhraní pomocí řídících signálů rozhraní RS232, které jsou vyvedeny pod paticí mikrokontroléru – jedná se o signály (D)TS, (D)SR, (D)CD a RI.

Postup pro použití programátoru AVRDUDE a využití emulace ISP programovacího rozhraní:

> Zapojte signály TS, SR, CD a RI podle tabulky pro externí mikrokontrolér, popř. podle obrázku pro mikrokontrolér ve vývojové desce EvB

| Signál<br>programátoru | ISP význam |
|------------------------|------------|
| TS                     | MISO       |
| SR                     | SCK        |
| CD                     | MOSI       |
| RI                     | RESET      |

- připojte EvB k počítači pomocí USB. V případě nutnosti nainstalujte ovladače pro sériový port.
- 3. stáhněte si rozhraní k programátoru AVRDUDE z adresy : <u>http://shop.onpa.cz/download/EvB-ISP.zip</u>
- 4. Uložte si ZIP archiv a rozbalte obsah archívu do Vámi zvoleného adresáře. (Žádná instalace není třeba). Spusťte program **avrdude-GUI.exe**, což je

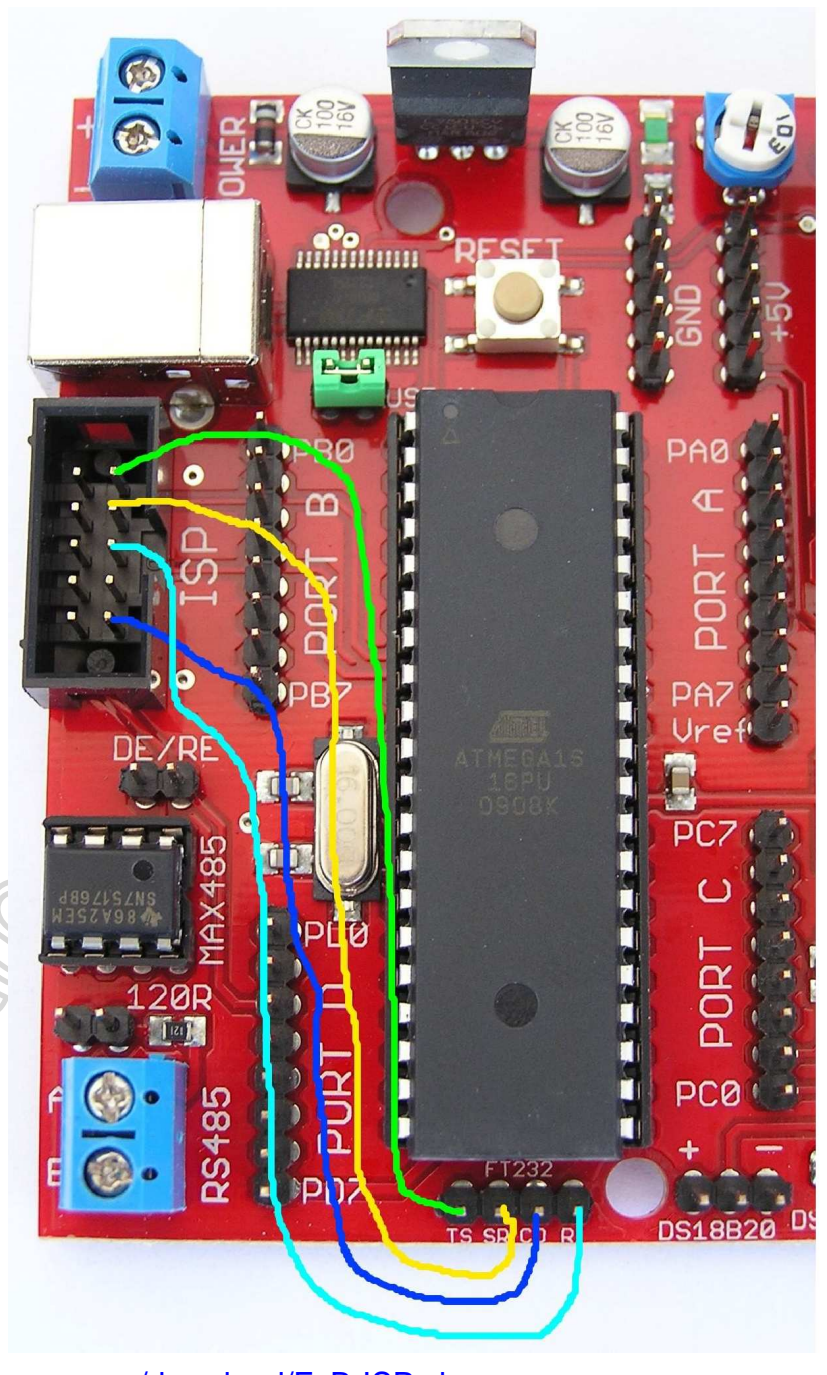

grafická nadstavba ovládacího programu AVRDUDE. K práci potřebujete nainstalovaný **dotNET** framework **nejméně verze 2.0**.

- 5. Jako typ programátoru zvolte FT232R Synchronous BitBang (EvB)
- 6. Zvolte typ procesoru, který budete programovat, v našem případě to je ATMega16, do které chceme nahrát tzv. Bootloader

| 🖶 avrdude-GUI [yuki-lab. jp | Version 1.0.5]              |                        |
|-----------------------------|-----------------------------|------------------------|
| ⊂avrdude.exe File           |                             |                        |
| avrdude.exe                 |                             |                        |
| Programmer                  |                             | Dianlau Mindau         |
| FT232R Synchronous BitBar   | ng (EvB)                    |                        |
| Port                        | Device                      | Command line Option    |
| ×                           | ATmega16 (m16)              | -P ft0 -B 19200        |
| Fuse                        | Flash<br>BOOTLOADER-m16.hex |                        |
| IFuse h                     | Read                        | Write                  |
| eFuse h Write               | Verify                      | Erase - Write - Verify |
| Lock Bit<br>Read<br>h Write | EEPROM<br>Read              | <br>Write              |
| Chip Erase                  | Terminal                    | ) Exit                 |
| L                           |                             |                        |

 Do okna "Command Line Option" zadáme následující parametry "-P ft0 –B 19200"

Proveďte test připojení a komunikace s mikrokontrolérem. Po stisku tlačítka Read (viz obrázek) se musí objevit čísla v místě hFuse a IFuse. Jestliže se objeví následující obrázek, komunikace s mikrokontrolérem nepracuje korektně a je nutné zkontrolovat připojení vodičů a nastavení programu, popř. kontrolu ovladačů virtuálního sériového portu.

| 🔜 avrdude-GUI [yuki-lab. jp Version 1.0.5] Error |   |
|--------------------------------------------------|---|
| avrdude.exe: ft0 open failed                     | ~ |
|                                                  |   |
|                                                  |   |
|                                                  |   |
|                                                  |   |
|                                                  | ~ |
| Close                                            |   |

8. Na řádku "Flash" vybereme (zadáme) cestu k HEX souboru, který chceme programovat. Poté stiskneme tlačítko Erase-Write-Verify. Po několika sekundách je zvolený mikrokontrolér naprogramován. Vzhledem k rychlosti portu tento způsob používejte skutečně jako nouzový. Pro seriozní práci se vzhledem ke své rychlosti nehodí.

| avrdude.exe File                           |                                               |                                 |
|--------------------------------------------|-----------------------------------------------|---------------------------------|
| avrdude.exe                                |                                               |                                 |
| Programmer<br>FT232R Synchronous BitBang ( | EvB)                                          | Display Window                  |
| Port                                       | vice<br>mega16 (m16) 🛛 🛩                      | Command line Option             |
| Fuse h Read<br>IFuse h<br>eFuse h Write    | Flash<br>BOOTLOADER-m16.hex<br>Read<br>Verify | Write<br>Erase - Write - Verify |
| Lock Bit Read<br>h Write                   | EEPROM<br>Read                                | Write                           |
| Chip Erase                                 | Terminal                                      | Exit                            |

Uvedený postup můžeme aplikovat na libovolný mikrokontrolér řady AVR, a také na mikrokontroléry AT89S51 a AT89S52, které jsou rovněž vybaveny programovacím rozhraní ISP. Při programování můžeme využít zdroje +5VDC na desce, doporučujeme pro napájení použít piny z pomocných napájecích hřebínků umístěných vlevo od displeje.

Jall Jun P